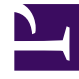

## **GENESYS**<sup>®</sup>

This PDF is generated from authoritative online content, and is provided for convenience only. This PDF cannot be used for legal purposes. For authoritative understanding of what is and is not supported, always use the online content. To copy code samples, always use the online content.

## Workforce Management Web for Supervisors Help

**MSW: Select Participants** 

5/9/2025

## MSW: Select Participants

To fill in the **Participants** screen in the **Meeting Scheduler Wizard** (MSW):

1. Select any combination of **agents**.

If you are creating a new meeting, you can select individual agents from multiple sites or teams, or you can select entire sites or teams. However, you can select only within the business unit for which you displayed the **Intra-Day** or **Weekly view**.

Тір

If you use an existing meeting, the list of participants is read-only.

2. Click **Next** to proceed to the next screen in the wizard.